# Transition from Legacy Azure to Modern Azure

step by step guide

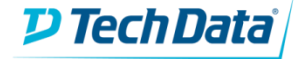

## Transition: StreamOne Reseller Portal

### Click on "Customer Admin"

| P Tech Data             | <b>Stream</b> One™                                                                                                    | Cloud Marketplace                  |                                                                                                    |                                                                                                    | Reseller Resource Center   Reseller<br>Logged in as embergatelinger<br>Search                                                                                                    | er Portal   Contact   Cart 🛒<br>Neetheed com [ Log Off ]<br>Find                                                                                                    |  |
|-------------------------|----------------------------------------------------------------------------------------------------|------------------------------------|----------------------------------------------------------------------------------------------------|----------------------------------------------------------------------------------------------------|----------------------------------------------------------------------------------------------------|----------------------------------------------------------------------------------------------------|--|
| You are currently order | ring for Shubham Ahuja                                                                                                    | of Tech Data UK <u>Change Rese</u> | <u>eller</u>                                                                                                    |                                                                                                    |                                                                                                    |                                                                                                    |  |
| Home Browse By          | / Categories Brows                                                                                                    | e By Vendor                        |                                                                                                    |                                                                                                    |                                                                                                    |                                                                                                    |  |
| Welcome Tech Dat        |                                                                                                    | Search                             |                                                                                                    | Address Book                                                                                                    | ▼ Find                                                                                                    |                                                                                                    |  |
| Home Page               | •                                                                                                    |                                    |                                                                                                    |                                                                                                    |                                                                                                    |                                                                                                    |  |
| Orders                  | Latest Activity:                                                                                                    |                                    |                                                                                                    |                                                                                                    |                                                                                                    |                                                                                                    |  |
|                         | Click on Hyperlini                                                                                                    | ted littles to see Full Reports    |                                                                                                    |                                                                                                    |                                                                                                    |                                                                                                    |  |
| Insights                | Teah Data UK                                                                                                    |                                    |                                                                                                    |                                                                                                    |                                                                                                    |                                                                                                    |  |
| Recurring Billing       | Wessex House,                                                                                                    |                                    |                                                                                                    |                                                                                                    | T) Ter                                                                                                    | -h Nata'                                                                                                    |  |
|                         | Chineham Busin                                                                                                    |                                    |                                                                                                    |                                                                                                    |                                                                                                    |                                                                                                    |  |
| Customer Admin          | Renewals                                                                                                    |                                    |                                                                                                    | Trials                                                                                                    |                                                                                                    |                                                                                                    |  |
| Address Book            | Renewals: None                                                                                                    |                                    |                                                                                                    | Trials: None                                                                                                    |                                                                                                    |                                                                                                    |  |
| Opportunities           | Saved Carts                                                                                                    |                                    |                                                                                                    | Saved Quote                                                                                                    | s                                                                                                    |                                                                                                    |  |
|                         |                                                                                                    |                                    |                                                                                                    | Oham 10 - Search                                                                                                    |                                                                                                    |                                                                                                    |  |
| My Profile              |                                                                                                    |                                    | Soarco.                                                                                                    | Show 10 v entries Searce                                                                                                    |                                                                                                    |                                                                                                    |  |
| My Profile              | Show 10 V er                                                                                                    | ntries                             | Search:                                                                                                    | Show 10 V                                                                                                    | entries                                                                                                    | Search                                                                                                    |  |
| My Profile              | Show 10 V e                                                                                                    | Cart Name                          | Item Count                                                                                                    | Show 10 ▼<br>Quote Date ▲                                                                                                    | Name                                                                                                    | ♦ Status ♦                                                                                                    |  |
| My Profile              | Show 10 ▼ er<br>Created On<br>16/01/2016                                                                                                    | Cart Name                          | ttem Count \$                                                                                                    | Show 10  Quote Date  15/01/2020                                                                                                    |                                                                                                    | Status     Quote                                                                                                    |  |
| My Profile              | Show 10 ▼ er<br>Created On<br>16/01/2016<br>29/01/2016                                                                                                  |                                    | Item Count         4           1         1           1         1                                                                                                    | Quote Date           15/01/2020           16/01/2020                                                                                                    | Name     QO115202091243     QO0116043439                                                                                                    | Status     Quote     Quote                                                                                                    |  |
| My Profile              | Show 10 ▼ er<br>Created On<br>16/01/2016<br>29/01/2016<br>03/02/2016                                                                                    |                                    | Item Count         Item Count           1         1           1         1           1         1                                                                                                    | Quote Date           15/01/2020           16/01/2020           16/01/2020                                                                                                    | entries  Name  OO115202091243  OO0116043439  OO0116042516                                                                                                    | Status     Quote     Quote     Quote                                                                                                    |  |
| My Profile              | Show 10 ▼ er<br>Created On<br>16/01/2016<br>29/01/2016<br>03/02/2016<br>17/02/2016                                                                      |                                    | Item Count         Image: Count index index in | Quote Date           15/01/2020           16/01/2020           16/01/2020           16/01/2020           16/01/2020                                                                                                    | Name           QO115202091243           QO0116043439           QO0116042516           QO0116042811                                                                                                  | Status     Quote     Quote     Quote     Order                                                                                                    |  |
| My Profile              | Show 10 ▼ ea<br>Created On<br>16/01/2016<br>29/01/2016<br>03/02/2016<br>17/02/2016<br>15/11/2016                                                        |                                    | Item Count         Item Count           1         1           1         1           1         3                                                                                                    | Quote Date           15/01/2020           16/01/2020           16/01/2020           16/01/2020           16/01/2020                                                                                                    | entries           Name           QO115202091243           QO0115043439           QO0116042516           QO0116042811                                                                                |                                                                                                    |  |
| My Profile              | Show 10 ▼ ex<br>Created On<br>16/01/2016<br>29/01/2016<br>03/02/2016<br>17/02/2016<br>15/11/2016<br>08/03/2017                                          |                                    | Item Count         Image: Count of the second second s | Show 10 ▼<br>Quote Date ▲<br>15/01/2020<br>16/01/2020<br>16/01/2020<br>16/01/2020<br>22/01/2022                                                                                                    | Name           QO115202091243           QO0115043439           QO0116042516           QO0116042811           QO0116043021                                                                           | ♦ Status     Quote     Quote     Quote     Order     Placed     Quote                                                                                                    |  |
| My Profile              | Show 10 ▼ et<br>Created On<br>16/01/2016<br>29/01/2016<br>03/02/2016<br>17/02/2016<br>15/11/2016<br>08/03/2017<br>18/04/2017                            |                                    | Item Count         Image: Search           1         1           1         1           1         3           1         1           3         1           1         1                                                                                                    | Show 10 ▼<br>Quote Date ▲<br>15/01/2020<br>16/01/2020<br>16/01/2020<br>16/01/2020<br>23/01/2020<br>10/022022                                                                                                    | Name           QO115202091243           QO0115043439           QO0116043439           QO0116042516           QO0116042811           QO0116043021           MECAQuate                                | ♦     Status     ♦       Quote     Quote       Quote     Quote       Quote     Quote       Quote     Quote       Quote     Quote       Quote     Quote       Quote     Quote                                                                |  |
| My Profile              | Show 10 ▼ e<br>Created On<br>16/01/2016<br>29/01/2016<br>03/02/2016<br>17/02/2016<br>15/11/2016<br>08/03/2017<br>18/04/2017<br>18/04/2017               |                                    | Item Count         Item Count           1         1           1         1           3         1           1         1           3         1           1         1           1         3           1         1           1         1                                                                                                    | Show 10 ▼<br>Quote Date ▲<br>15/01/2020<br>16/01/2020<br>16/01/2020<br>16/01/2020<br>16/01/2020<br>23/01/2020<br>10/02/2020                                                                                                    | Name           QO 115202091243           QO 0115202091243           QO 0115043439           QO 0115042516           QO 0115042811           QO 0115043021           MECAQuate                       | ♦     Status     ♦       Quote     Quote       Quote     Quote       Order     Placed       Quote     Quote       Quote     Quote       Quote     Quote       Quote     Quote       Quote     Quote                                         |  |
| My Profile              | Show 10 ▼ e<br>Created On<br>16/01/2016<br>29/01/2016<br>03/02/2016<br>17/02/2016<br>15/11/2016<br>08/03/2017<br>18/04/2017<br>18/04/2017<br>18/04/2017 |                                    | Item Count         Item Count           1         1           1         1           1         1           1         1           1         1           1         1           1         1           1         1           1         1           1         1           1         1           1         1           1         1           1         1                                                                                                    | Quote Date           15/01/2020           16/01/2020           16/01/2020           16/01/2020           16/01/2020           16/01/2020           16/01/2020           16/01/2020           16/01/2020           16/01/2020           10/02/2020           10/02/2020 | Name           QO115202091243           QO0115202091243           QO0115043439           QO0115042516           QO0115042811           QO0115043021           MECAQuote                             | ♦     Status     ♦       Quote     Quote       Quote     Quote       Order     Placed       Quote     Quote       Quote     Quote       Quote     Quote       Quote     Quote       Quote     Quote       Quote     Quote                   |  |
| My Profile              | Show 10 ▼ e                                                                                                    |                                    | Item Count         Item Count           1         1           1         1           1         1           1         1           1         1           1         1           1         1           1         1           1         1           1         1           1         1           1         1           1         1           1         1           1         1                                                                                                    | Show 10 ▼<br>Quote Date ▲<br>15/01/2020<br>16/01/2020<br>16/01/2020<br>16/01/2020<br>23/01/2020<br>10/02/2020<br>10/02/2020<br>10/02/2020                                                                                                    | Name           0.0115202091243           0.00116043439           0.00116042516           0.00116042516           0.00116043021           0.00116043021           MECAQuote           0.000210060427 | Status       Quote       Quote       Quote       Quote       Order       Placed       Quote       Quote       Quote       Quote       Quote       Quote       Quote       Quote       Quote       Quote       Quote       Quote       Quote |  |

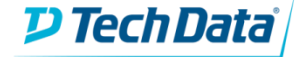

### Transition - StreamOne Reseller Portal

#### Click on "Customer Admin" and search with end customer email ID

| https://eu-uat.tdma | arketplace.net/support/resel        | ler/digital_locker.espx?pg=locker                                  |                                                                                                    |
|---------------------|-------------------------------------|--------------------------------------------------------------------|----------------------------------------------------------------------------------------------------|
| trea 🗋 New Tab 🚦    | 🗘 Settings 🌐 STR1 Quality           | 🦻 StreamOne UK                                                     |                                                                                                    |
|                     | <b>アTechData</b> Stream             | <b>m</b> One™ Cloud Marketplace                                    | Reseller Resource Center   Reseller Portal   Contact   Cart 🗐<br>Logged in as Non-model Science Contact (Log Off )<br>Search Find                                                                                                    |
|                     | You are currently ordering for Aida | adzinovic of Tech Data UK Change Reseller                          |                                                                                                    |
|                     | Home Browse By Categories           | Browse By Vendor                                                   |                                                                                                    |
|                     | Welcome Tech Data UK                |                                                                    | Search Address Book V Find                                                                                                    |
|                     | Home Page                           | Customer Admin                                                     |                                                                                                    |
|                     | Orders                              |                                                                    |                                                                                                    |
|                     | Insights                            | show 100 🔻 entries                                                 | Search: [The search is the second second sec |
|                     | Recurring Billing                   | Company                                                            | 🛊 Email 🔶                                                                                                    |
|                     | Customer Admin                      |                                                                    | mohammad.shahrukh@blue-thread.com                                                                                                    |
|                     | Address Book                        | SaaS laaS/PaaS<br>Showing 1 to 1 of 1 entries (Filtered from 89 to | Billing Quotes Company Info Carts                                                                                                    |
|                     | Opportunities                       |                                                                    | First Previous 1 Next Last                                                                                                    |
|                     | My Profile                          |                                                                    |                                                                                                    |
|                     |                                     |                                                                    |                                                                                                    |
|                     |                                     |                                                                    |                                                                                                    |

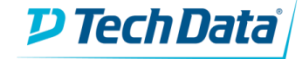

#### Now click on "IaaS/PaaS" tab and then search your order in "Installed" section

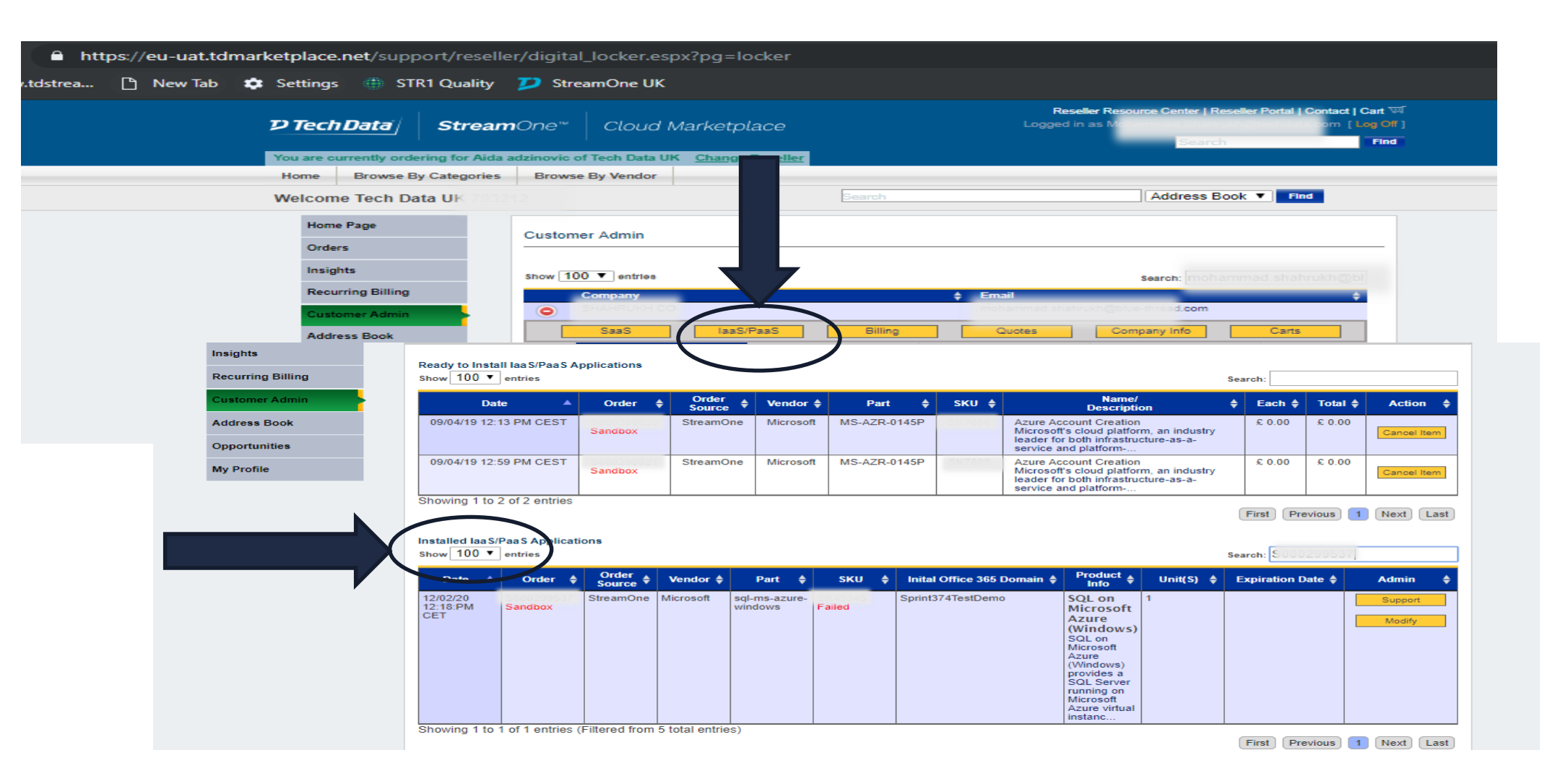

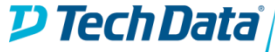

## StreamOne Digital Locker

### Once identified your order in "Installed" section, click on "Modify" button for your order.

| eu-uat.tdmarketplace.net/support, | /reseller/end_user_installs_viev | w.espx?pg=locker&dude=fb2                          | c18bf446e49             | 927b202555c        | db7e93988             | edit=fb2c18bf4 | 46e4927b2    | 202555cdb7e                                                                              | 9398&pg=locker&                                                                                                    | esd=&abid=         | =148631&                          | versionid=47a |
|-----------------------------------|----------------------------------|----------------------------------------------------|-------------------------|--------------------|-----------------------|----------------|--------------|------------------------------------------------------------------------------------------|----------------------------------------------------------------------------------------------------|--------------------|-----------------------------------|---------------|
|                                   | P Tech Da                        | ntai <b>Stream</b> One™                            | Cloud                   | Marketpla          | ace                   |                |              | Reseller Re<br>Logged                                                                    | esource Center   Reselle                                                                                                    | er Portal   Conta  | act   Cart 🛒<br>Log Off ]<br>Find |               |
|                                   | You are curren                   | tly ordering for Shubham Ahuja                     | of Tech Data            | UK <u>Change</u>   | Reseller              |                |              |                                                                                          |                                                                                                    |                    |                                   |               |
|                                   | Home Br                          | rowse By Categories Brows                          | e By Vendor             |                    |                       |                |              |                                                                                          |                                                                                                    |                    |                                   |               |
|                                   | Welcome Te                       | ech Data UK 703212                                 |                         |                    |                       | Search         |              |                                                                                          | Address Book                                                                                                    | ▼ Find             |                                   |               |
|                                   | Home Page                        |                                                    |                         |                    | Cus                   | tomer Admin    | for SHAH     | IRUKH CO                                                                                 |                                                                                                    |                    |                                   |               |
|                                   | Orders                           | SaaS                                               | laa S/F                 | PaaS               | Bi                    | Billing Quotes |              | Carts                                                                                    | Company Info                                                                                                    |                    |                                   |               |
|                                   | Insights                         |                                                    |                         |                    |                       |                |              |                                                                                          |                                                                                                    |                    |                                   |               |
|                                   | Recurring Billing                | Ready to Install IaaS/PaaS A<br>Show 100 ▼ entries | pplications             |                    |                       |                |              |                                                                                          |                                                                                                    | Search:            |                                   |               |
|                                   | Customer Admin                   | Date 🔺                                             | Order 👙                 | Order<br>Source \$ | Vendor                | Part 🔶         | sku 🔶        |                                                                                          | Name/<br>Description                                                                                                    | ♦ Each ♦           | Total 🔶                           | Action 🔶      |
|                                   | Address Book                     | 09/04/19 12:13 PM CEST                             | Sandbox                 | StreamOne          | Microsoft             | MS-AZR-0145P   | (SK7608      | Azure Account<br>Microsoft's clo                                                         | t Creation<br>ud platform, an industry                                                                                                    | £ 0.00             | £ 0.00                            | Cancel Item   |
|                                   | Opportunities                    |                                                    |                         |                    |                       |                |              | leader for both<br>service and pla                                                       | i infrastructure-as-a-<br>atform                                                                                                    |                    |                                   |               |
|                                   | My Profile                       | 09/04/19 12:59 PM CEST                             | Sandbox                 | StreamOne          | Microsoft             | MS-AZR-0145P   | SK7608       | Azure Account<br>Microsoft's clo<br>leader for both                                      | t Creation<br>ud platform, an industry<br>i infrastructure-as-a-<br>atform                                                                                                    | £ 0.00             | £ 0.00                            | Cancel Item   |
|                                   |                                  | Showing 1 to 2 of 2 entries                        | ions<br>Order 🛓         | Vendor 🔺           | Part ▲                | SKII 🔺 Inita   | Office 365 [ | Domain ▲ Pro                                                                             | oduct 🔺 🛛 IInit/Sì 🔺                                                                                                    | First P<br>Search: | revious 1<br>0200550              | Next Last     |
|                                   |                                  | 12/02/20<br>01:05:PM<br>CET Sandbox                | Source V<br>StreamOne M | Alicrosoft sql     | -ms-azure-<br>dows Pr | cocessing      |              | SQI<br>Mic<br>Azzı<br>(Wi<br>SQI<br>Micr<br>Azuı<br>(Wir<br>prov<br>SQI<br>Azuı<br>insta | Info Control of Control of Contro |                    |                                   | Modify        |
|                                   |                                  | Snowing 1 to 1 of 1 entries                        | Fillered from 6         | total entries)     |                       |                |              |                                                                                          |                                                                                                    | First              | revious 1                         | Next Last     |
|                                   |                                  | Cancelled IsaS/PaaS Annlica                        | tions                   |                    |                       |                |              |                                                                                          |                                                                                                    |                    |                                   |               |

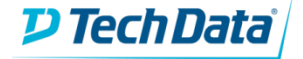

# **Digital Locker**

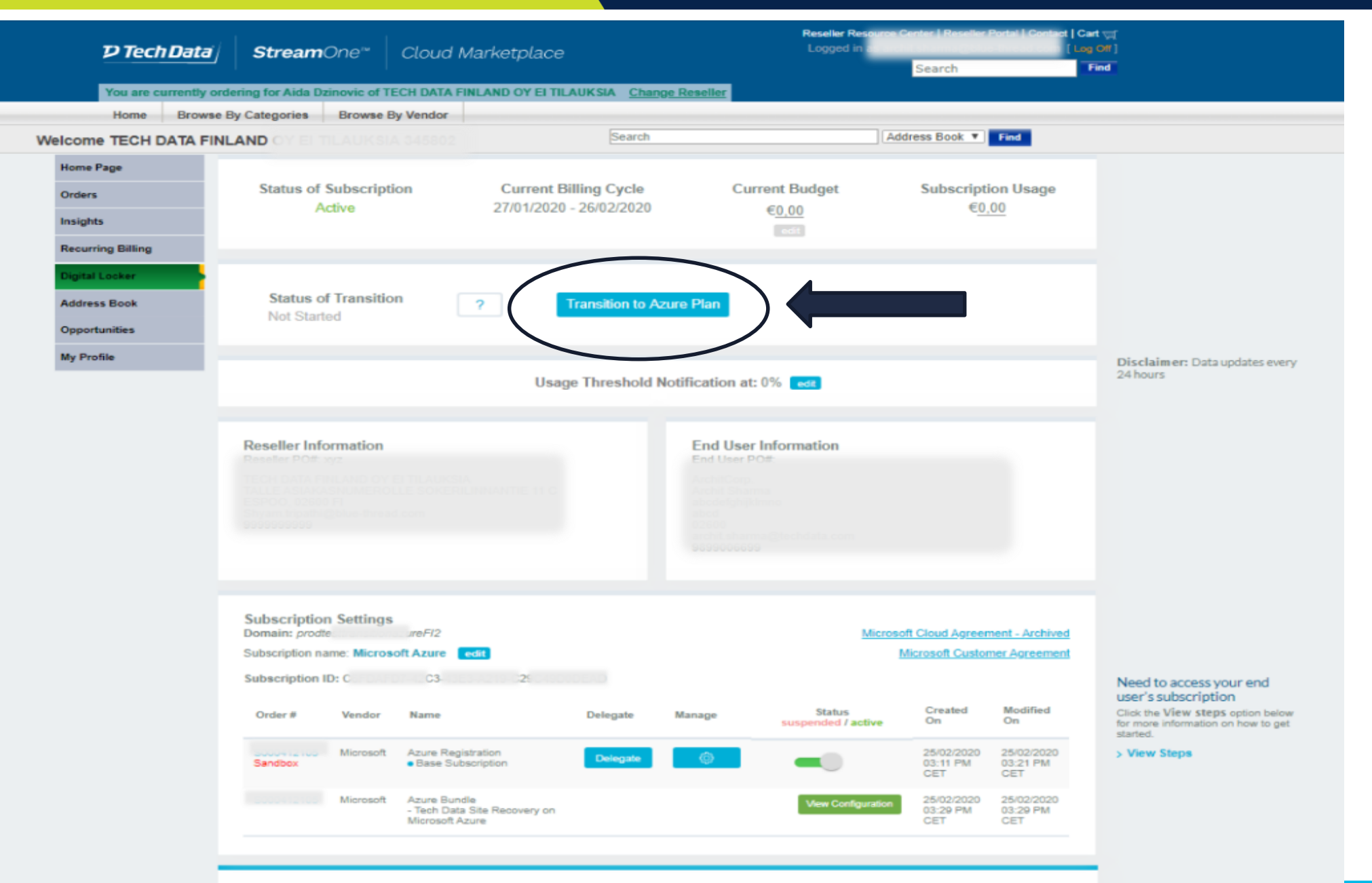

At this stage you'll be able to see the "Transition to Azure Plan" button active

**₽ Tech Data** 

## A successful transition

D Tech Data

While submitting the request to transition a subscription from Legacy Azure to Modern Azure, the system will check the eligibility for the tenant to move to Modern Azure.

If you meet the eligibility criteria, you'll be <u>asked to accept the Vendor T&Cs</u>. The system will log that acceptance.

When the subscription is successfully transitioned, the modify page will become "read only" and no changes will be allowed until the transition is completed.

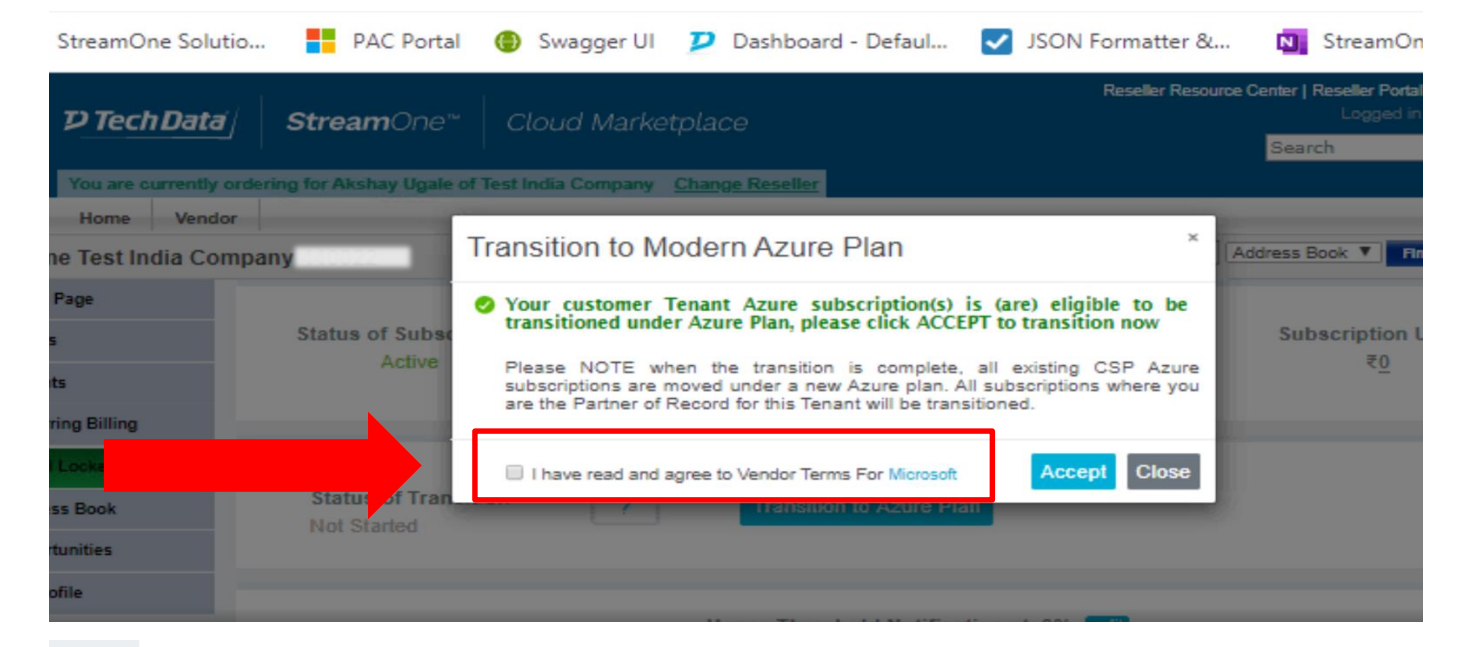

| Vendor    | Bundle                                    | Short Description       | Actions |
|-----------|-------------------------------------------|-------------------------|---------|
| Microsoft | NetApp ONTAP Cloud                        | NetApp Cloud VolumesTAP | j Buy   |
| Microsoft | Azure SQL DBaaS                           | SQLServerOnTheCloud     | i Buy   |
| Microsoft | Azure NetApp ONTAP Cloud                  | NetAppONTAPCloud        | İ Buy   |
| Microsoft | Azure Managed Containers                  | AzureManagedContainers  | İ Buy   |
| Microsoft | Veritas Backup Exec                       | VeritasBackupExec       | İ Buy   |
| Microsoft | Small Business Cloud Server v2            | SmallBusinessServerV2   | j Buy   |
| Microsoft | Red Hat OpenShift                         | RedHatOpenShiftV2       | i Buy   |
| Microsoft | Azure Storage                             | FileStorageOnTheCloud   | i Buy   |
| Microsoft | Veeam Cloud Connect for the<br>Enterprise | VeeamCloudConnect       | Buy     |
| Microsoft | Veeam Backup for Office 365               | VeeamBackupOffice365    | i Buy   |

7

# A successful transition

All the changes made to the order due to transition will be visible under the "Subscription Change History".

- Activate / Suspend functionality for Azure plans and subscriptions will be removed.
- The page will update to reflect the new calendar month billing cycle.
- Please be aware that once the tenant is transitioned some features will be no longer supported for Modern Azure in SCM:
- Budget settings
- Subscription usage
- Threshold settings
- Ability to rename the subscription.

These functionalities will return to be available on SCM after the 16<sup>th</sup> of March. Please, contact your local team to get further details.

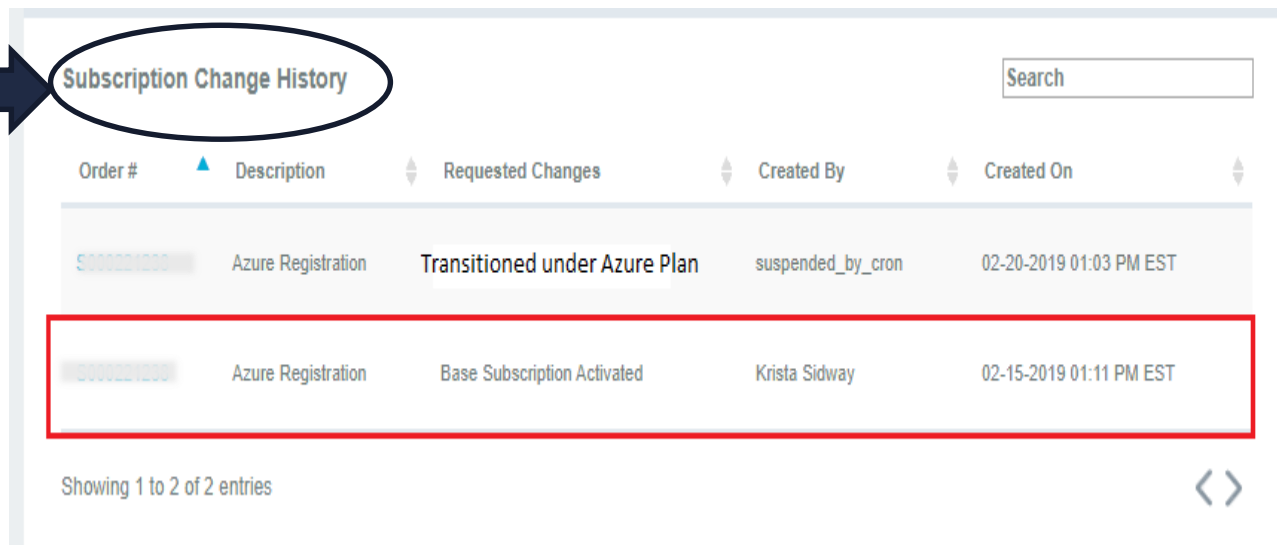

| Reseller Information<br>Reseller POAL STOAMONG MINING 1<br>Pomber - Common Anno<br>2000 Demonstration<br>2000 Demonstration<br>2000 Demonstrat |                     |                                   |                                  | End Use<br>End User | r Information<br>PO#:<br>Data Dr<br>IFE<br>dava@dacadata.com |                               |                               |
|----------------------------------------------------------------------------------------------------|---------------------|-----------------------------------|----------------------------------|---------------------|--------------------------------------------------------------|-------------------------------|-------------------------------|
| Subscription<br>Domain: S<br>Subscription nat                                                                                                    | <u>Microso</u><br>1 | ft Cloud Agree<br>Aicrosoft Custo | ment - Archived<br>mer Agreement |                     |                                                              |                               |                               |
| Subscription II                                                                                                    | Vendor              | Name                              | Delegate                         | Manage              | Status                                                       | Created<br>On                 | Modified<br>On                |
| Sandbox                                                                                                    | Microsoft           | Azure Registration<br>Azure Plan  | Delegate                         | ø                   |                                                              | 01-23-2020<br>07:45 AM<br>EST | 01-23-2020<br>07:47 AM<br>EST |

### A successful transition

#### After successfully transitioned the name will be updated from "Base Subscription" to "Azure Plan".

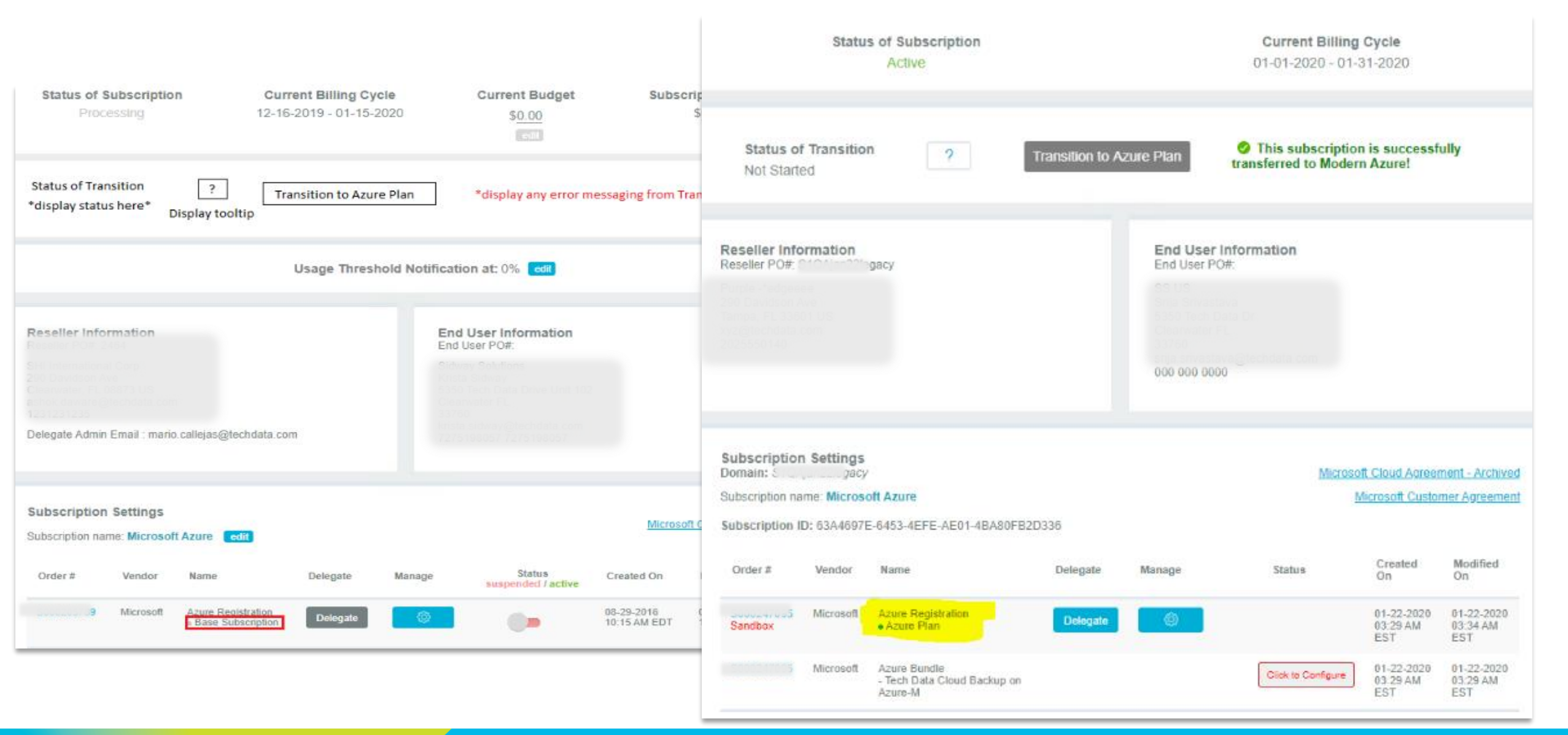

## A transition failure

If you are trying to transition the subscription from Legacy Azure to Modern Azure, the system will check the eligibility for the tenant to move to Modern Azure.

If you are not eligible and therefore the transition fails, the error message on the right will be displayed.

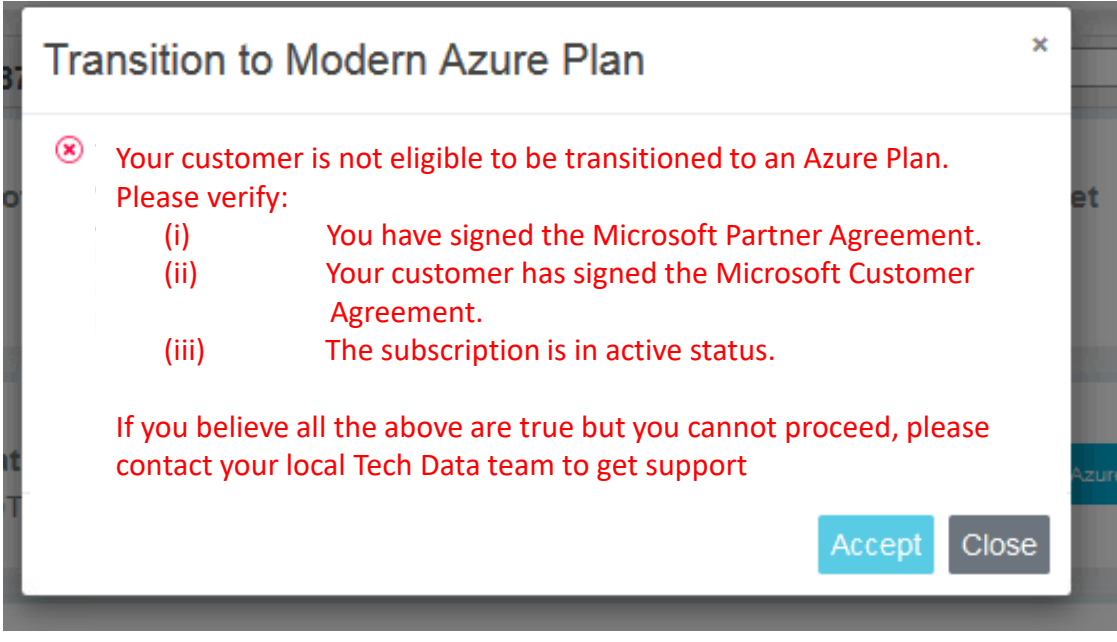